## Краткое руководство

- Установить КриптоПро CSP (версия от 4)
  - Установочный файл: CSPSetup\_4.0.9975
- Устанавливаем Браузер с поддержкой шифрования защищенных соединений по гост.
  - Например: Yandex, Chromium GOST, Спутник...
- Устанавливаем Сертификаты:
  - ЦС\_Minkomsvyaz'\_Rossii\_2012
  - ► ЦC\_UC2-CITTO-2018

# 1. Настройка на примере Yandey

- Скачиваем установочный файл Яндекс браузера.
- https://browser.yandex.ru

# 2. Запустить программу установки

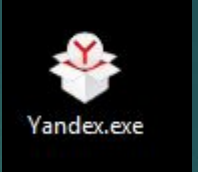

- В открывшемся окне выбираем для вас требуемые условия
- Настоятельно рекомендую снять галку напротив «Закрепить Алису в панели задач»
- Нажимаем «Установить»

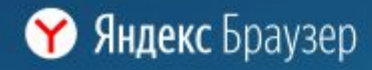

Используя Яндекс.Браузер, вы соглашаетесь с условиями <u>Лицензионного соглашения</u>.

### Быстрый, безопасный и умный браузер

Сделать браузером по умолчанию

акрепить Алису в панели задач

Я соглашаюсь принимать участие в улучшении сервисов Яндекса, отправляя разработчикам статистику использования браузера Политика конфиденциальности Установить

# 3. Ожидаем завершение установки и автоматического запуска браузера

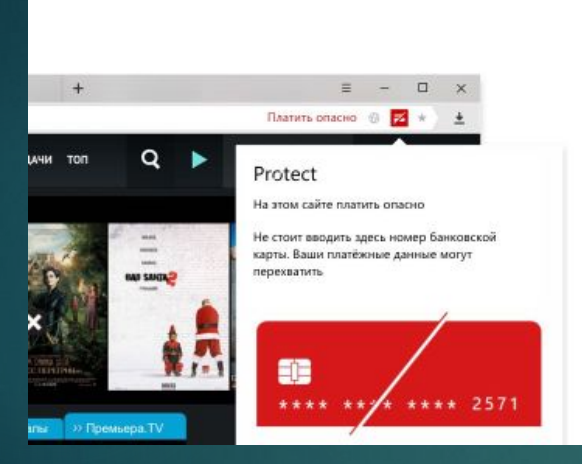

**Ү** Яндекс Браузер

#### Безопасность

Технология Protect предупреждает об опасностях, бережёт ваши пароли, защищает платежи, переводы и проверяет файлы на вирусы

Используя Яндекс.Браузер, вы соглашаетесь с условиями Лицензионного соглашения.

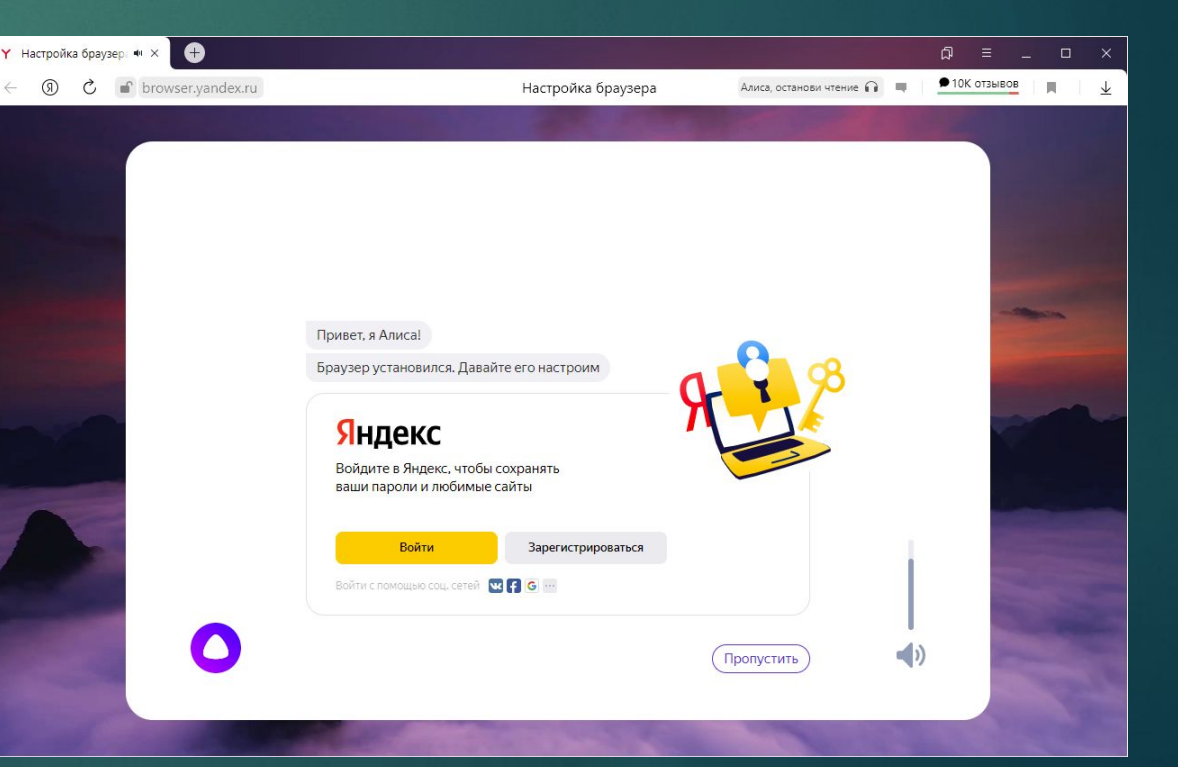

### Заходим в настройки браузера

- Верхнем правом углу нажать на три горизонтальных полоски
- В выпавшем меню выбрать «Настройки»»

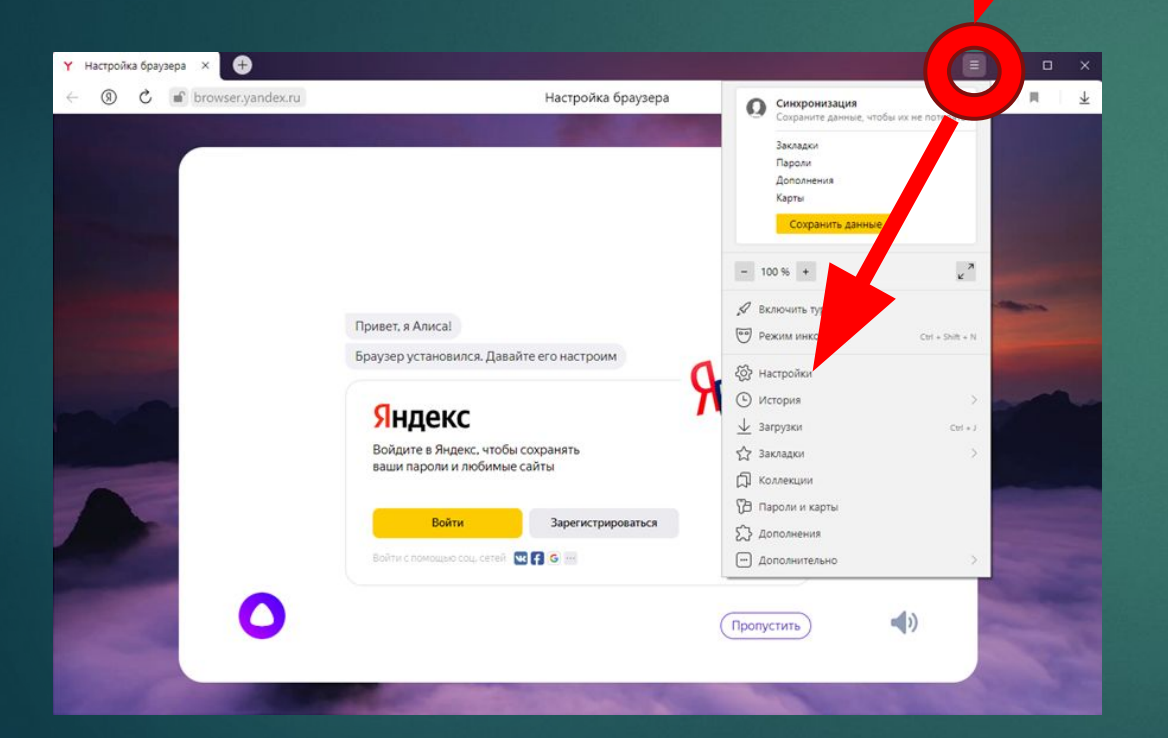

► В поле поиска пишем «ГОСТ»

Y

 Устанавливаем галочку напротив «Подключаться к сайтам, использующим по ГОСТ. Требуется КриптоПро CSP»

| © С © settings Настройки   Закладки Загрузки Истори Дополнения Настройки Безопасность Пароли и карты Другие устройства   Гост Системные   Общие настройки Пароди и карты Другие устройства   Общие настройки Системные   Предупреждать, если у сайта должна быть НТГР5-версия, но её нет   Настройки прокси-сервера   Управление сертификатами | астройка браузер | a 🌣                                                              | Настройки         | × 🕀                                         |                                                                                             |                                                                 |                                                 |                                                         |                                              | ជា      | Ξ | _ 0 | × |
|----------------------------------------------------------------------------------------------------|------------------|------------------------------------------------------------------|-------------------|---------------------------------------------|---------------------------------------------------------------------------------------------|-----------------------------------------------------------------|-------------------------------------------------|---------------------------------------------------------|----------------------------------------------|---------|---|-----|---|
| Закладки Загрузки История Дополнения Настройки Безопасность Пароли и карты Другие устройства                                                                                                    | 9 C (            | settings                                                         |                   |                                             |                                                                                             | Наст                                                            | ройки                                           |                                                         |                                              |         |   |     | 1 |
| Гост Системные<br>Общие настройки<br>Интерфейс<br>Инструменты<br>Сайты<br>Системные<br>Системные<br>Системные<br>Системные                                                                                                    |                  |                                                                  | Закладки Загр     | рузки История                               | Дополнения                                                                                  | Настройки                                                       | Безопасность                                    | Пароли и карты                                          | Другие устройства                            |         |   |     |   |
| Общие настройки<br>Интерфейс<br>Инструменты<br>Сайты<br>Системные<br>Системные<br>Инструменты<br>Системные<br>Инструменты<br>Системные<br>Инструменты<br>Системные<br>Инструменты<br>Системные<br>Инструменты<br>Системные<br>Инструменты<br>Системные                                                                                         |                  | гост                                                             | ×                 | Систе                                       | мные                                                                                        |                                                                 |                                                 |                                                         |                                              |         |   |     |   |
|                                                                                                    |                  | осц<br>Общие нас<br>Интерфейс<br>Инструмен<br>Сайты<br>Системные | тройки<br>:<br>ты | Систе<br>Авт<br>П Пре<br>Настрои<br>Управле | мные<br>чаться к са<br>оматически отк<br>дупреждать, ес<br>йки прокси-сер<br>ение сертифика | йтам, исполь<br>фивать сайть<br>сли у сайта до<br>вера<br>птами | зующим шифр<br>и по протоколу<br>илжна быть НТТ | ование по ГОСТ.<br>НТТРЅ, если они<br>IPS-версия, но её | Требуется КриптоП<br>его поддерживают<br>нет | 50 CSP. |   |     |   |

# 4. Устанавливаем 2 сертификата

.

| оверен   | оневые П., Minkomsvv 08.10.2019.0:00 | Сертификат безо |
|----------|--------------------------------------|-----------------|
| Іромежут | Открыть                              | С ттфикат безо  |
|          | Установить сертификат                |                 |
|          | 7-Zip                                |                 |
|          | CRC SHA                              |                 |
| ×        | Проверить на вирусы                  |                 |
| ×        | Проверить репутацию в KSN            |                 |
| E        | Отправить                            |                 |
|          | Открыть с помощью                    |                 |
|          | Предоставить доступ к                |                 |
|          | Восстановить прежнюю версию          |                 |
|          | Отправить                            |                 |
|          | Вырезать                             |                 |
|          | Копировать                           |                 |
|          | Создать ярлык                        |                 |
|          | Удалить                              |                 |
|          | Переименовать                        |                 |
|          | Свойства                             |                 |

- Правой кнопкой мыши нажать на сертификат и выбрать «Установить сертификат» В открывшемся окне выбрать «Локальный
- компьютер» и нажать «Далее»

| ~ | Мастер импорта сертификатов                                                                                                    |
|---|----------------------------------------------------------------------------------------------------|
|   | Мастер импорта сертификатов                                                                                                    |
|   | Этот мастер помогает копировать сертификаты, списки доверия и списки отзыва<br>сертификатов с локального диска в хранилище сертификатов.                                                                                                    |
|   | Сертификат, выданный центром сертификации, является подтверждением вашей<br>личности и содержит информацию, необходимую для защиты данных или<br>установления защищенных сетевых подключений. Хранилище сертификатов —<br>это область системы, предназначенная для хранения сертификатов. |
|   | Расположение хранилища<br>О Текущий пользова <u>т</u> ель                                                                                                    |
|   | Олокальный компьютер                                                                                                    |

Возможно выйдет новое окно где нужно ответить «ДА» после чего появиться 2 шаг

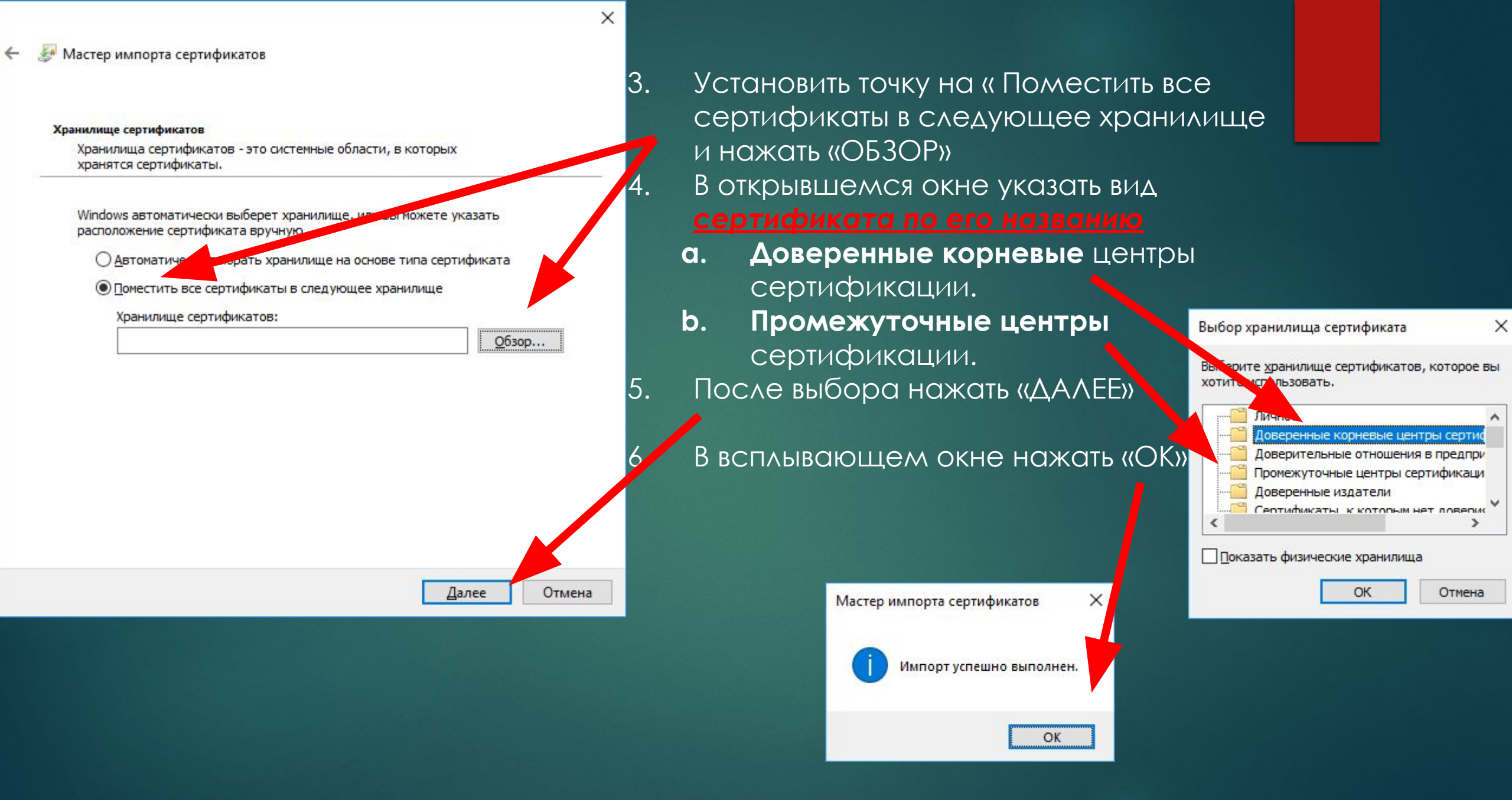